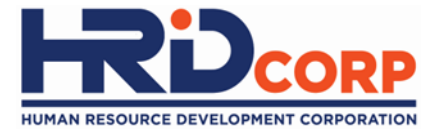

# Grant Helper Cancel Grant

Purpose: To cancel approved grant

**e**TR<sup>®</sup>S

1

# Employers can submit cancellation after grant application approved.

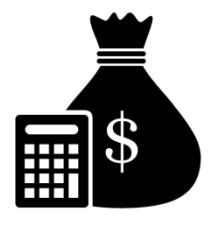

Once cancellation approved, the cancel grant amount will goes back to the employers grant balance.

#### (1) Login to Employer's eTRiS account

#### (2) Click Application

| HRDF - Google Chrome                                       |                                                              |                                                                  |
|------------------------------------------------------------|--------------------------------------------------------------|------------------------------------------------------------------|
| Attps://www.hrdf.com.my/DigiGov/digigov.htm?actionFlag=doL | ogin&changeLang=en_US                                        |                                                                  |
| Close                                                      | Last Login 17 Aug, 2016 10:54 am                             | Friday 12:05 pm                                                  |
| Close                                                      | Last Login 17 Aug, 2016 10:54 am                             | Friday 12:05 pm                                                  |
|                                                            |                                                              |                                                                  |
|                                                            | S#icon_dock_Applications Workflow Your Session will expire V | within 117 minute(s) and 58 second(s). Hotfix_V2.55.4.1 Digicuv" |

# (3) Click Grant

# (4) Select Cancel

| HRDF - Google Chrome                                                                                                    | on the Concept Number of States and States and |                                       |
|----------------------------------------------------------------------------------------------------|----------------------------------------------------------------------------------------------------|---------------------------------------|
| https://www.hrdf.com.my/DigiGov/digigov.htm?actionFlag=doLogin&changeLang                                                                                | =en_US                                                                                                    |                                       |
| Close                                                                                                    | Last Login 05 Sep, 2016 5:11 pm                                                                                                    | Tuesday 8:39 am                       |
| J Applications                                                                                                    |                                                                                                    | 📼 💷 🎫                                 |
| Applications  Claim  Claim  Payment Gateway  Levy  Decial Trust Fund  prenticeship  Legal Management  Cance  Modific  Modific  Modific  NHR  Profile Man |                                                                                                    |                                       |
|                                                                                                    | Applications 📓 Workflow Your Session will expire within 119 minute(s) and 21 s                                                                                                    | second(s). PRODUCTION_V2.55.6 DigiGov |

## (5) Provide <u>Remarks/Reason</u> to cancel the grant

| HRDF - Google C                                                                                                    | hrome                    |                    |                          |           | Name and Address of the Owner, | Statement Street Street            | allow the same say         |                            |                      |
|----------------------------------------------------------------------------------------------------|--------------------------|--------------------|--------------------------|-----------|--------------------------------|------------------------------------|----------------------------|----------------------------|----------------------|
| Attps://www.                                                                                                    | .hrdf.com.my/DigiGov/dig | igov.htm?actionFla | g=doLogin&ch             | angeLang= | en_US                          |                                    |                            |                            |                      |
| Close                                                                                                    |                          |                    |                          |           | Last Login (                   | 05 Sep, 2016 5:11 pm               |                            |                            | Tuesday 8:40 am      |
| Applications                                                                                                    |                          |                    |                          |           |                                |                                    |                            |                            |                      |
| Applications > Gra                                                                                                    | ant > Cancel             |                    |                          |           |                                |                                    |                            |                            | A                    |
| Close                                                                                                    |                          |                    |                          |           |                                |                                    |                            | 10 17 17 17 1              |                      |
| Cancellation [                                                                                                    | Details                  |                    |                          |           |                                |                                    |                            |                            |                      |
| Search Crite                                                                                                    | ria                      |                    |                          |           |                                |                                    |                            |                            |                      |
| Grant Reference                                                                                                    | ٥.                       |                    |                          |           |                                |                                    |                            |                            |                      |
| Search Reset                                                                                                    |                          |                    |                          |           |                                |                                    |                            |                            |                      |
| Search Resu                                                                                                    | ult                      |                    |                          |           |                                |                                    |                            |                            |                      |
| Submitted Date                                                                                                    | Grant Reference No.      | Scheme Name        | Requested<br>Amount (RM) | Action    | Remarks/Reason                 | Other Reason                       | Employer's<br>Modification | Employer's<br>Modification | Officer's<br>Remarks |
| 22/08/2016                                                                                                    | 36926U_16_0042           | SBL                | 16,996.00                | Cancel    | Select V                       |                                    | Reason                     | Remarks                    |                      |
| ZZ08/2016     369260_16_0042     SBL     16,996.00 Cancel     Select       Select     Programme Cancelled By The Training Provider       Programme Cancelled By The Company       Training Will Be Po(Programme Cancelled By The Training Provider)       Participant Unable To Attend The Training       Other Reason |                          |                    |                          |           |                                |                                    |                            |                            |                      |
|                                                                                                    |                          |                    |                          |           | Applications 🛛 🔯 Workflow      | Your Session will expire within 11 | 9 minute(s) and 52 s       | econd(s). PRODUC           | TION_V2.55.6 DigiGov |

## (6) Click <u>Cancel</u> and <u>OK</u> if you agree to cancel the application.

| HRDF - Google Chrome                                                            | And a second second second second second second second second second second second second second second second | Statement Street Street            | others in which the second second                       |                        |  |
|---------------------------------------------------------------------------------|----------------------------------------------------------------------------------------------------|------------------------------------|---------------------------------------------------------|------------------------|--|
| https://www.hrdf.com.my/DigiGov/digigov.htm?actionFlag=doLogin&changeLang=en_US |                                                                                                    |                                    |                                                         |                        |  |
| Close                                                                           | www.hrdf.com.mv savs:                                                                                          | × 1 pm Welcome                     |                                                         | Tuesday 8:54 am        |  |
| Applications                                                                    | Are you sure you want to Cancel?                                                                               |                                    |                                                         | 📼 🚥 🎫 🏞                |  |
| Applications > Grant > Cancel                                                   | Prevent this page from creating additional dialogues.                                                          | 5                                  |                                                         | *                      |  |
| Close                                                                           |                                                                                                    |                                    |                                                         |                        |  |
| Cancellation Details                                                            | ОК                                                                                                    | Cancel                             |                                                         |                        |  |
| Search Criteria                                                                 |                                                                                                    |                                    |                                                         |                        |  |
| Grant Reference No.                                                             |                                                                                                    |                                    |                                                         |                        |  |
| Search Reset                                                                    |                                                                                                    |                                    |                                                         |                        |  |
| - Search Result                                                                 |                                                                                                    |                                    |                                                         |                        |  |
| Submitted Date Grant Reference No. Scheme Name                                  | Requested Action Remarks/Reason                                                                                | Other Reason                       | Employer's Employer's<br>Modification<br>Reason Remarks | Officer's<br>Remarks   |  |
| 22/08/2016 36926U_16_0042 SBL                                                   | 16,996.00 Cancel Programme Cancelled E V                                                                       |                                    |                                                         |                        |  |
| Please indicate reason<br>of cancellation                                       |                                                                                                    |                                    |                                                         |                        |  |
| javascript.void('delete')                                                       | Applications 💽 Workflow                                                                                        | Your Session will expire within 11 | 0 minute(s) and 33 second(s). PROD                      | UCTION_V2.55.6 DigiGov |  |

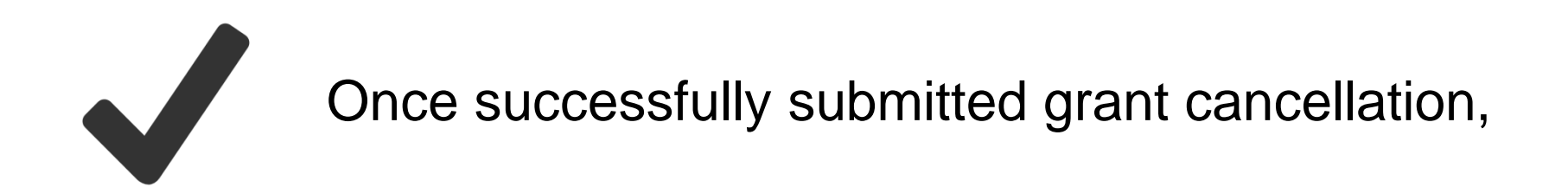

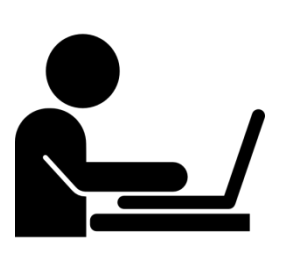

Grant Officer will review and re-evaluate your grant application within **two (2) working days**.